## **Olympia Online Transfer-In Guide**

#### Step 1:

Click on Online Transactions on the left-hand side.

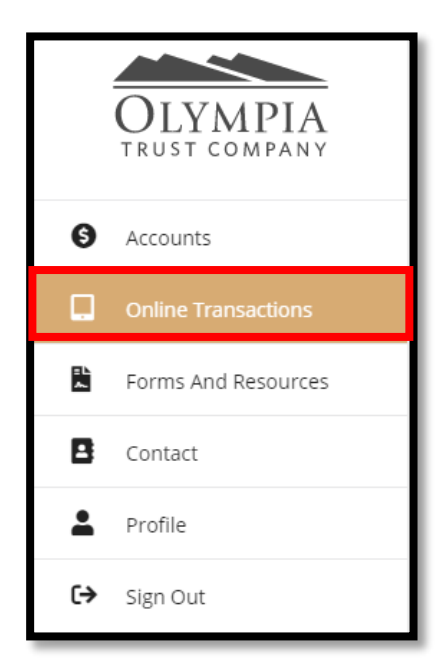

#### Step 2:

Click on the third option Transfer-In.

| OLYMPIA<br>TRUST COMPANY |                                                        |                                               | (TSI)                                                 |                                                    |                                                                 |
|--------------------------|--------------------------------------------------------|-----------------------------------------------|-------------------------------------------------------|----------------------------------------------------|-----------------------------------------------------------------|
| Accounts                 | Open Account                                           | Purchase Investments                          | Transfer-In                                           | Contribution                                       | Third Party Access                                              |
| Online Transactions      | Instantly open your self-directed account(s).          | Submit your investment purchase instructions. | Transfer funds from another<br>financial institution. | Contribute cash to your account<br>from your bank. | Authorize the disclosure of personal and financial information. |
| Forms And Resources      |                                                        |                                               |                                                       |                                                    |                                                                 |
| Contact                  |                                                        | $\bigcirc$                                    |                                                       |                                                    |                                                                 |
| L Profile                |                                                        | Cr)                                           |                                                       |                                                    |                                                                 |
| €→ Sign Out              | Fees<br>Pay fees or update your fee<br>payment source. | Upload Documents<br>Upload files to Olympia.  |                                                       |                                                    |                                                                 |

#### Step 3:

Complete the *Relinquishing Institution Name.* The Relinquishing Institution name will pull directly from OTC's database.

| Transfer-In                    |                                              |
|--------------------------------|----------------------------------------------|
| Relinquishing Institution      |                                              |
| Relinquishing Institution Name | Relinquishing Client Account / Policy Number |
| Q                              |                                              |
|                                |                                              |

## Step 4:

Select appropriate Transfer Instructions.

- a) Full Account Transfer In-Cash (Liquidate account(s) and transfer full balance as cash)
- b) Full Account Transfer In-Cash and In-Kind (NOT APPLICABLE)
- c) Partial Account Transfer Cash Balance ONLY (Transfer full cash balance)
- d) Partial Account Transfer In-Cash and / or In-Kind as per instructions (Transfer an amount specified | In-kind transfer not applicable)

| Transfer Instructions                                                                            |                                                                                                    |                                                                                                    |                                                                                                    |
|--------------------------------------------------------------------------------------------------|----------------------------------------------------------------------------------------------------|----------------------------------------------------------------------------------------------------|----------------------------------------------------------------------------------------------------|
| O Full Account Transfer                                                                          | O Full Account Transfer<br>In-Cash and In-Kind                                                                | O Partial Account Transfer<br>Cash Balance Only                                                                                          | O Partial Account Transfer<br>In-Cash and/or In-Kind as per the below                                              |
| Pension Plan Transfers:<br>required by your previous<br>forward to Olympia along<br>information. | Must be requested using the Form<br>s employer or pension provider. Cli<br>with any additional pension transf | <b>T2151: Direct Transfer of a Single Am</b><br>ck <u>here</u> to print and complete the <b>F</b><br>fer documents. Please contact our C | <b>oount</b> and any additional documents<br>Form T2151. Once completed, please<br>Client Support Team for further |

#### Step 5: Select appropriate *Transfer-In Account* and select "Hosper Mortgage" as the *Associated Third Party.*

| Select Transfer-In Account                                                         |   |
|------------------------------------------------------------------------------------|---|
| O RRSP                                                                             |   |
| Associated Third Party Select third party associated with this transfer-in request |   |
| HOSPER MORTGAGE                                                                    | • |

## Step 6:

Click to Accept the Terms & Conditions.

| i)<br>ii)<br>iii)<br>iv) | I hereby request the transfer of my investment(s) as described above.<br>I understand it is my sole responsibility to ensure this request has been completed accurately and in full. Any omissions or errors may<br>result in delays due to the rejection of the transfer by the other institution.<br>Where I have requested to transfer in cash, I authorize the liquidation of all or part of my investments and agree to pay any applicable<br>fees, charges, or adjustments.<br>I understand all funds received in a non-Canadian currency will be converted into Canadian currency at the rate actually received by<br>Olympia when such conversion occurs. |
|--------------------------|----------------------------------------------------------------------------------------------------|
| I Acc                    | cept the Terms & Conditions                                                                                                    |

## Step 7:

Click to Submit Transfer-In.

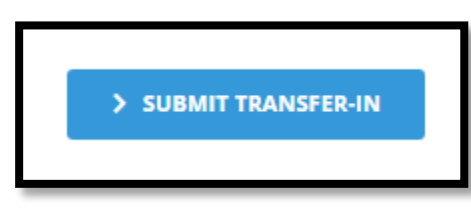

**Important Info**: If the *Relinquishing Institution*, selected in **Step 1**, accepts the transfer requests electronically you will not be required to sign a Transfer Authorization Form. If the Relinquishing Institution does require a Client Signature, you will be prompted to print and sign in *Section 5* of the *Transfer Authorization Form*.

Once signed, you can forward the document via **Email** (<u>rrspprocessing@olympiatrust.com</u>) **Fax** (1.403.776.8679) or by utilizing the **Upload Documents** feature located on the Online Transactions page. Below is a sample of the message you will receive if their signature is required.

|                     | ABC Bank Canada                                                                |
|---------------------|--------------------------------------------------------------------------------|
| Re                  | equires Your Signature                                                         |
| Click below<br>in S | to print your Transfer-In request and sign<br>Section 5: Client Authorization. |
| Please f            | orward signed copy to Olympia via:                                             |
| Email:              | rrspprocessing@olympiatrust.com                                                |
| Fax:                | 1.403.776.8679                                                                 |
| Document<br>Upload: | Utilize the Upload Documents feature located on the Online Transactions page   |
| Once recei          | ved. Olympia will action your Transfer-In<br>request.                          |
|                     | PRINT PRE-FILLED TRANSFER<br>AUTHORIZATION FORM                                |
| TRU                 | ANSFER-IN ADDITIONAL FUNDS                                                     |
|                     |                                                                                |

# You're done!